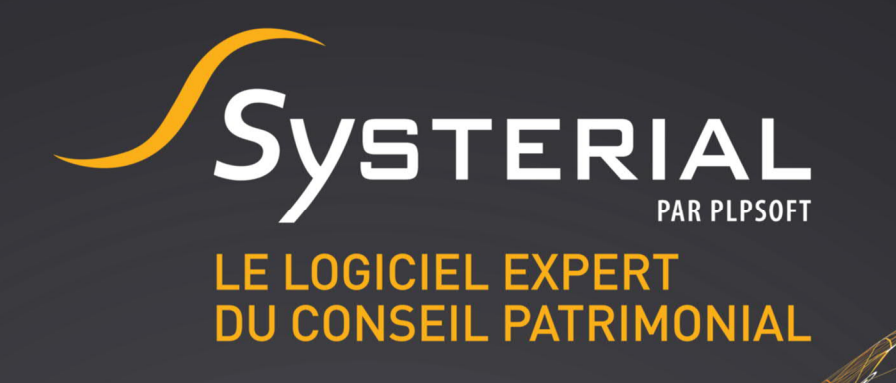

# MISE A JOUR DU 10/10/2019

Version 2.0.0

CONTACTEZ-NOUS AU 01 72 98 98 56 OU SUR ASSISTANCE@SYSTERIAL.COM

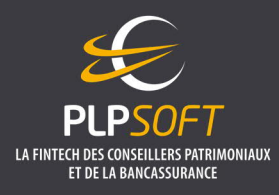

PLPSOFT est la branche d'édition de logiciels de Planète Patrimoine dédiée à la banque, l'assurance et aux professionnels du conseil Planète Patrimoine, SAS au capital de 88.901,67 euros - RCS Paris 484 699 889

25, rue de l'Abbé Groult 75015 Paris - Tel : 01 72 98 98 56 - www.plpsoft.com

# **SOMMAIRE**

| N | OUVELLE INTERFACE DE SYSTERIAL                                                                                        | . 3      |
|---|----------------------------------------------------------------------------------------------------|----------|
|   | CHARTE GRAPHIQUE                                                                                                    | 3        |
|   | PAGE D'ACCUEIL : TOUR D'HORIZON DES ACTIONS REALISABLES                                                               | 3        |
|   | SELECTION DES ELEMENTS A L'ETAPE « RAPPORT » ET PRECISIONS SUR LE FONCTIONNEMENT<br>MOTEUR INTELLIGENT                | DU<br>8  |
| N | OUVELLES FONCTIONNALITES DANS SYSTERIAL                                                                               | . 9      |
|   | CONNEXION AU LOGICIEL PRISME 3.0 DE MANYMORE                                                                          | 9        |
|   | NOUVELLES SOLUTIONS D'INGENIERIE PATRIMONIALE SUR LA THEMATIQUE DE LA TRANSMISSION INTERGENERATIONNELLE DU PATRIMOINE | ON<br>13 |
|   | NOUVEAU MODULE « BILAN RETRAITE »                                                                                     | 16       |
|   | MISE A JOUR DE BRIQUES REDACTIONNELLES                                                                                | 17       |
| N | OUVEL INTERFACE D'HAUMEAL                                                                                             | 18       |
|   | ACCES A HAUMEAL                                                                                                    | 18       |
|   | INTERFACE D'HAUMEAL                                                                                                   | 19       |

# NOUVELLE INTERFACE DE SYSTERIAL

#### CHARTE GRAPHIQUE

La charte graphique de SYSTERIAL a été modernisée, en particulier pour les différents écrans de navigation du dossier client, de la saisie des informations patrimoniales à la sélection des éléments structurant le rapport.

#### PAGE D'ACCUEIL : TOUR D'HORIZON DES ACTIONS REALISABLES

La page d'accueil de SYSTERIAL a été repensée, pour vous permettre de gérer plus facilement et rapidement vos clients et les dossiers qui leur sont rattachés. Vous pouvez désormais réaliser la plupart des actions relatives à un dossier client depuis la page d'accueil du logiciel.

#### Colonne de gauche de la page d'accueil

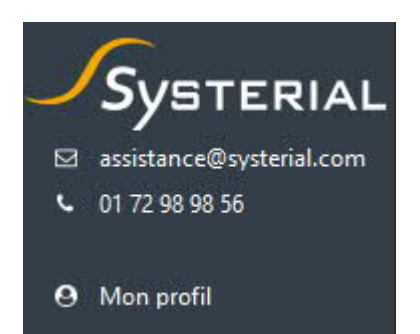

Vous visualisez immédiatement les coordonnées du support (email et téléphone).

Le bouton « Mon profil » vous permet d'accéder à :

- vos données signalétiques « conseiller » (nom, prénom, ...);
- votre identifiant et votre mot de passe SYSTERIAL. Ce dernier peut être modifié par vos soins depuis cette fenêtre.

Vous devez également saisir dans la rubrique « Mes identifiants pour accéder à HAUMEAL » votre email et votre mot de passe de votre compte HAUMEAL. Le mot de passe HAUMEAL se modifie uniquement depuis HAUMEAL. La saisie de vos identifiants HAUMEAL vous permet d'assurer la synchronisation entre SYSTERIAL et HAUMEAL (notamment pour l'application de recueil d'informations patrimoniales).

#### Partie haute de la page d'accueil

La partie haute de la page d'accueil permet la gestion des clients et des dossiers qui leur sont attachés (« **Gestion de mes clients et de mes dossiers »)**.

Les clients sont classés par ordre alphabétique.

#### Filtrer les clients

Permet de rechercher un client dans la liste.

| Filtrer les clients   | мом                                                    | Û                 | 🗌 Voir aussi le | es clients/do | ssiers | des autres utilisateurs |
|-----------------------|--------------------------------------------------------|-------------------|-----------------|---------------|--------|-------------------------|
| Le filtrage s'effectu | ie sur n'importe quelle séquence de lettres incluse da | ns le nom des cli | ients           |               |        |                         |
|                       | Gestion de mes clients et de mes dossiers              | 5                 | \$              | Créé le       | \$     | Dernier rapport         |
| 👔 🛔 TEST Jean -       | 01/01/1950                                             |                   |                 |               |        |                         |
| 🛔 🛔 TEST Jean -       | 01/01/1955                                             |                   |                 |               |        |                         |

#### Voir aussi les clients / dossiers des autres utilisateurs

En cas d'utilisation de SYSTERIAL via une base de données partagée entre plusieurs utilisateurs, la coche de cette case permet d'afficher les clients et dossiers des autres utilisateurs.

| Gestion de mes clients et de mes dossiers | ▼ Cré | éle     | Dernier rapport |
|-------------------------------------------|-------|---------|-----------------|
| 💬 🖨 TEST Jean - 01/01/1950                |       |         |                 |
| 🖸 TEST 11                                 | 27/   | 08/2019 | 29/08/2019      |
| 🖸 TEST 10                                 | 06/   | 08/2019 | 19/09/2019      |

En double-cliquant sur le nom du client (ou sur la ligne), vous pourrez visualiser les dossiers rattachés au client.

- Sur la droite, une première colonne permet de visualiser la date de création du dossier concerné.
- Une seconde colonne affiche la date du dernier rapport généré correspondant à ce dossier.

#### Correspondance des pictogrammes d'actions

Client

ermet d'ouvrir la fiche client (identité du client, coordonnées, éventuelles restrictions RGPD, ...)

si le client est sélectionné (clic gauche sur le nom du client) : permet de supprimer le client et tous les dossiers qui lui sont rattachés.

Si seul le dossier est sélectionné (clic gauche sur le nom du dossier) : le bouton permet de supprimer le dossier sélectionné (les autres dossiers seront conservés).

permet de générer un lien web pour que le client puisse saisir ses informations patrimoniales sur son appareil (ordinateur, tablette, smartphone). Le pictogramme sera en surbrillance et donc le bouton « cliquable » uniquement quand le client est sélectionné (ne pas se positionner au niveau « dossiers rattachés au client »). permet de générer les documents règlementaires à compléter par le client (Document d'Entrée en Relation, Lettre de mission, Profil de risque). Le pictogramme sera en surbrillance et donc le bouton « cliquable » uniquement quand le client est sélectionné (ne pas se positionner au niveau « dossiers rattachés au client »).

### Dossier

Il faut réaliser un clic gauche sur le nom du dossier concerné pour dégriser les boutons d'actions liés au dossier. Les différents pictogrammes permettent de / d':

T modifier le nom du dossier.

dupliquer un dossier.

indiquer que le dossier est le dossier de référence du client (dossier pour lequel les informations patrimoniales du client sont les plus à jour).

indiquer que le dossier sera suivi dans le cadre du suivi patrimonial automatisé.

archiver le dossier.

📤 exporter un dossier au format de données XML.

B générer un recueil d'informations au format PDF entièrement remplis des données du dossier client. Le PDF pourra être imprimé pour signature par le client.

<u>Créer un dossier</u>

| Client : |     | Û    | 00 | Ē | Dossier : | Т | 4 |  | • | 1 | ß |
|----------|-----|------|----|---|-----------|---|---|--|---|---|---|
| Créer un | dos | sier |    |   |           |   |   |  |   |   |   |

Le bouton « Créer un dossier » permet de créer un nouveau dossier pour un client existant ou pour un nouveau client.

Dans la fenêtre qui s'affiche (partie basse de la fenêtre, cf. capture d'écran ci-dessous), plusieurs possibilités s'offrent à vous :

| Sélectionner un dossier dar | ns la liste ci-dessus si vous souhaitez le d                                                       | upliquer        |                    |      |
|-----------------------------|----------------------------------------------------------------------------------------------------|-----------------|--------------------|------|
| Source de l'import          | Aucune 🗸 🗸                                                                                         | Type de dossier | Etude patrimoniale | •    |
| Nom du dossier à créer      | Aucune<br>Recueil patrimonial en ligne HAUMEAL<br>Données issues de Prisme/Manymore<br>Fichier XML |                 | Créer > Annu       | ıler |

- S'il s'agit d'un dossier créé ex nihilo (c'est-à-dire saisi directement depuis SYSTERIAL), il convient de choisir « Aucune » dans le sélecteur « Source de l'import » (choix par défaut).
- S'il s'agit d'un dossier à créer sur la base d'un recueil patrimonial en ligne préalablement saisi dans HAUMEAL (soit par vous, soit par votre client directement), il convient de choisir « Recueil patrimonial en ligne HAUMEAL »).
- S'il s'agit d'un dossier à créer sur la base d'un import de données préalablement saisies dans PRISME, il convient de choisir « Données issues de Prisme / Manymore ». Nous vous invitons à vous reporter au paragraphe infra pour plus de détails sur cette nouvelle fonctionnalité.
- S'il s'agit d'un dossier au format XML (cas par exemple d'un import de dossier saisi préalablement dans le logiciel CGP OFFICE et exporter depuis cet outil), il convient de choisir « Fichier XML ».

La ligne « Type de dossier » permet de choisir si le dossier créé sera une « Etude patrimoniale », un dossier « Immobilier professionnel », une simulation « assurance vie » ou une simulation « crédit ».

Seuls les dossiers d'étude patrimoniale peuvent être créés à partir d'une source externe (recueil HAUMEAL, PRISME ou CGP OFFICE).

L'import d'un dossier ImmoPro (étude immobilier professionnel) se fait uniquement une fois entré dans le module « ImmoPro ».

# Partie basse de la page d'accueil

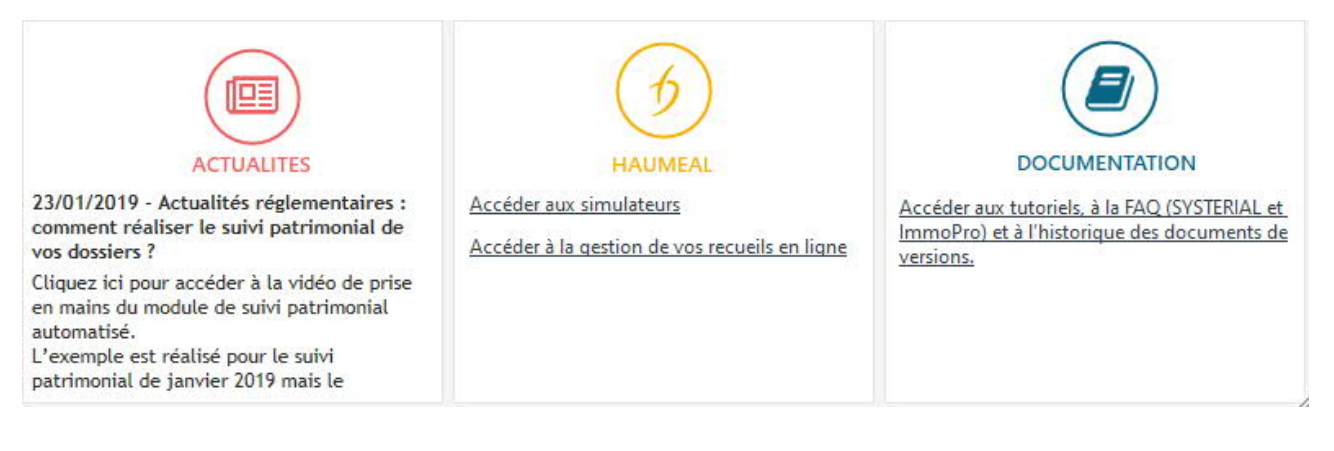

L'accès aux **actualités**, à **HAUMEAL** (outils de simulation web et gestion des recueils d'informations patrimoniales des clients) et à la **documentation** (ressources administrateur et utilisateur) a été repensé graphiquement pour une meilleure expérience utilisateur.

S'agissant d'**HAUMEAL**, nous vous invitons à vous reporter au chapitre dédié infra.

# SELECTION DES ELEMENTS A L'ETAPE « RAPPORT » ET PRECISIONS SUR LE FONCTIONNEMENT DU MOTEUR INTELLIGENT

Nous avons modifié la mise en évidence des éléments fondamentaux de l'étude patrimoniale : **objectifs, enjeux, solutions.** 

Les **objectifs** (cochés à l'étape « Objectifs » qui précède l'étape « Rapport ») sont identifiés avec le pictogramme (auparavant il s'agissait d'un surlignage bleu foncé).

Les **enjeux** (problématiques patrimoniales à traiter identifiées automatiquement par le système expert) sont identifiés avec le pictogramme <sup>E</sup> (auparavant il s'agissait d'un surlignage bleu ciel).

Les **solutions** (réponses automatiques du système expert aux objectifs et aux enjeux) sont identifiées avec le pictogramme s et sont toujours surlignées en vert.

| O Organiser la transmission et optimiser les droits à payer                            | ✓                   |
|----------------------------------------------------------------------------------------|---------------------|
| 🗄 🔍 🕒 Avantager certains héritiers                                                     |                     |
| 🗄 🔍 Gratifier un enfant d'un premier lit                                               |                     |
| 🗄 🔍 🕒 Eviter les problèmes liés à l'indivision successorale                            |                     |
| 🗄 🔍 Désigner un mandataire pour gérer certains biens ou protéger certains héritiers    |                     |
| E Optimiser les droits de succession                                                   | ✓                   |
| Donation partage en nue-propriété avec mise en société civile préalable des biens si b |                     |
| S Donation en nue-propriété avec mise en société civile préalable des biens si besoin  | <ul><li>✓</li></ul> |
| - S Démembrement de la clause bénéficiaire des assurances vie et contrats de prévoyanc |                     |

L'élément « **Optimiser les droits de succession** » est ci-dessus matérialisé comme un **enjeu** car à l'étape précédente « **Objectifs** », l'utilisateur (ou son client dans le recueil d'informations) a simplement indiqué un objectif général de premier niveau **(« Organiser la transmission et optimiser les droits à payer »**).

Au sein de cette catégorie d'objectif, le sous-élément « « Optimiser les droits de succession » est automatiquement détecté par le système expert comme un enjeu : sont alors associées des solutions préconisées automatiquement par le logiciel et identifiables par le pictogramme et la surbrillance verte.

# **NOUVELLES FONCTIONNALITES DANS SYSTERIAL**

#### **CONNEXION AU LOGICIEL PRISME 3.0 DE MANYMORE**

# Vous pouvez désormais importer dans SYSTERIAL vos dossiers clients existant préalablement dans PRISME.

Pour cela, vous devez réaliser les actions suivantes :

1) Sur la page d'accueil de SYSTERIAL, cliquer sur **Créer un dossier.** 

2) Ensuite choisir si l'import concerne un nouveau client ou un client existant puis sélectionner **Données issues de Prisme/Manymore** dans le sélecteur **Source de l'import**.

| Nouveau dossier         Créer un dossier pour O un nouveau client O un client existant         Filtrage s'effectue sur n'importe quelle séquence de lettres incluse dons le nom des client | ?  |
|----------------------------------------------------------------------------------------------------|----|
| Créer un dossier pour O un nouveau client O un client existant Filtrer les clients NOM                                                                                                    | Û  |
| Libellé                                                                                                    | 5  |
| ARTAUD CECILE - 26/01/1969                                                                                                    |    |
| BUPONTEL Jacques - 01/08/1948                                                                                                    |    |
| BEOFFROY FRANCK - 24/10/1981                                                                                                    |    |
| Land MAGNA Jean - 01/01/1955                                                                                                    |    |
| MERLE Pierre-Louis - 01/04/1942                                                                                                    |    |
| 🛔 TEST Jean - 01/01/1950                                                                                                    |    |
| La TEST Jean - 01/01/1955                                                                                                    |    |
| Les informations concernant le nouveau client seront saisies sur l'écran suivant                                                                                                    |    |
| Source de l'import Données issues de Prisme/Manyr Type de dossier Etude patrimoniale                                                                                                    | w. |
| Nom du dossier à créer Nom de l'étude ou de la simulation                                                                                                    |    |
| Créer > Annul                                                                                                    | er |

Vous devez ensuite cliquer sur Créer.

3) Dernière étape : saisir vos identifiants PRISME.

Dans un premier temps, cliquez sur **Connexion au service**.

| Sy                                                               |                                      | 1 <u>111</u>   |           | ×       |
|------------------------------------------------------------------|--------------------------------------|----------------|-----------|---------|
|                                                                  | Connexion à Prisme                   |                |           |         |
| Pour pouvoir synchroniser vos c<br>identifier au service Prisme. | lients Prisme avec SYSTERIAL, vous d | levez au préal | able vou: | 5       |
| Pour cela une fenêtre de votre r<br>du service Prisme.           | avigateur va s'ouvrir et vous deman  | ider de saisir | vos ident | ifiants |
| Après validation, vous pourrez f                                 | ermer votre navigateur.              |                |           |         |
|                                                                  | Connexion au service                 |                |           |         |
|                                                                  |                                      |                |           |         |

La page de connexion à PRISME / MANYMORE s'ouvre dans votre navigateur et vous êtes invité à vous connecter à l'aide de votre identifiant et de votre mot de passe MANYMORE, qui seront mémorisés 24h.

|               | > Retour à l'ac |
|---------------|-----------------|
| Identifiant : |                 |
| 1             |                 |
| Rester connec | sté             |
|               | SE CONNECTER    |

Après avoir cliqué sur **Se connecter** , un message apparait sur la page web de votre navigateur vous confirmant la connexion.

Attention, nous avons constaté que parfois la première tentative de connexion pouvait s'avérer infructueuse, selon le navigateur web utilisé. Il convient alors de revenir en arrière dans votre navigateur et de saisir de nouveau votre identifiant et votre mot de passe PRISME / MANYMORE.

Une fois la connexion opérationnelle, vous visualisez dans SYSTERIAL la liste de vos clients PRISME / MANYMORE.

| Nouveau dossier     |     | Nouveau dossier          |        | ?        |
|---------------------|-----|--------------------------|--------|----------|
|                     | Li  | ste des clients MANYMORE |        | ×        |
| Filtrer les clients | aud |                          |        |          |
| \$                  | Nom | <b>*</b>                 | Prénom |          |
| ARTAUD              |     | Gilles                   |        |          |
| ARTAUD              |     | CECILE                   |        |          |
| ARTAUD              |     | Michèle                  |        |          |
| artaud              |     | gilles                   |        |          |
| ARTAUD              |     | Benoît                   |        |          |
| ARTAUD              |     | Marion                   |        |          |
|                     |     |                          |        | Importer |

Il vous suffit alors de choisir le client à importer (vous pouvez filtrer les clients via la case prévue à cet effet), puis de cliquer sur **importer**.

### <u>Alerte concernant l'import d'actifs résultant de l'agrégation automatisée réalisée par PRISME :</u>

Attention : les actifs agrégés automatiquement par PRISME (tels qu'un contrat d'assurance vie ou un compte titres) correspondant à des données provenant directement des systèmes d'information des compagnies d'assurance ou des banques (et ne résultant pas de facto d'une saisie manuelle de l'utilisateur dans PRISME, y compris en cas de modification « manuelle » post agrégation) ne permettent pas une identification automatisée **du propriétaire** de l'actif sur le plan civil dans SYSTERIAL.

<u>Exemple :</u> un contrat d'assurance vie alimenté par des fonds communs mais dont le titulaire est Monsieur X sera identifié comme un bien propre de Monsieur X par SYSTERIAL (et non comme un bien commun) car SYSTERIAL n'aura pas l'information **sur le propriétaire de la valeur de rachat** du contrat d'assurance vie (du fait d'un manque de précisions résultant de l'agrégation **et de la nontransmission dans ce cas des modifications réalisées manuellement par l'utilisateur dans Prisme**).

Ce point a été remonté aux équipes de développement de MANYMORE. Il sera corrigé dans le futur.

# NOUVELLES SOLUTIONS D'INGENIERIE PATRIMONIALE SUR LA THEMATIQUE DE LA TRANSMISSION INTERGENERATIONNELLE DU PATRIMOINE

#### **Principes**

Les solutions sont liées au nouvel objectif de niveau 2 « **Organiser la transmission du patrimoine** sur plusieurs générations », au sein de l'objectif de niveau 1 « **Organiser la transmission et** optimiser les droits à payer ».

En cas de coche de cet objectif, le Système Expert proposera les solutions pertinentes sur cette thématique (coche de la solution et surbrillance verte à l'étape Rapport).

Si l'objectif n'est pas coché, le Système Expert ne présumera pas des intentions du client ou de son conjoint sur cette thématique. Aucune solution ne sera suggérée automatiquement. Vous pourrez toutefois sélectionner manuellement la solution, en veillant ensuite à sa cohérence avec le reste du rapport.

# <u>Liste des solutions qui peuvent être préconisées (en fonction de leur pertinence dans le cas du client)</u>

#### Donations (dessaisissement immédiat et irrévocable)

Solutions rattachées :

- Donation grand-parent / petit-enfant (article 790 B du CGI)
- Don familial de sommes d'argent (article 790 G du CGI)
- Donation-partage transgénérationnelle

#### Legs (testament : dessaisissement différé)

Solution rattachée :

• Legs particulier

#### Assurance vie (dessaisissement différé)

Solutions rattachées :

- Clause bénéficiaire en pleine propriété
- Clause bénéficiaire à options
- Clause bénéficiaire démembrée avec conjoint survivant, enfants, petits-enfants
- Clause bénéficiaire démembrée avec enfants et petits-enfants

#### Format des solutions préconisées

L'intégration de cette nouvelle thématique parmi les stratégies patrimoniales disponibles dans SYSTERIAL inaugure un nouveau mode de gestion de la profondeur des écrits restitués dans le rapport.

Vous pouvez désormais choisir, pour la présentation des solutions jugées pertinentes par le Système Expert, entre un format synthétique ou un format détaillé.

Partie commune aux 2 formats de rapport

Cette partie correspond au libellé « Présentation globale des recommandations ».

Seules les solutions jugées pertinentes par le Système Expert sont présentées via une surbrillance verte dans l'interface de SYSTERIAL et dans le rapport sous la forme d'un tableau synthétisant les avantages et les inconvénients.

| 🗄 🧿 Organiser la transmission du patrimoine sur plusieurs générations          | <ul> <li>Image: A start of the start of the start of</li></ul> |   |
|--------------------------------------------------------------------------------|----------------------------------------------------------------------------------------------------|---|
| 🗄 🗣 Présentation globale des recommandations                                   | ✓                                                                                                    |   |
| 🗄 🗣 Donations (dessaisissement immédiat et irrévocable)                        | ✓                                                                                                    |   |
| S Donation grand-parent / petit-enfant (article 790 B du CGI)                  | <ul><li>✓</li></ul>                                                                                                    |   |
| • Don familial de sommes d'argent (article 790 G du CGI)                       |                                                                                                    |   |
| 🛄 🔍 Donation-partage transgénérationnelle                                      |                                                                                                    |   |
| S Legs (testament : dessaisissement différé)                                   | <ul><li>✓</li></ul>                                                                                                    |   |
| 🗄 🔍 Assurance vie (dessaisissement différé)                                    |                                                                                                    |   |
| Désignation en pleine propriété                                                |                                                                                                    |   |
| Clause bénéficiaire à options                                                  |                                                                                                    |   |
| Clause bénéficiaire démembrée avec conjoint survivant, enfants, petits-enfants |                                                                                                    |   |
| Clause bénéficiaire démembrée avec enfants et petits-enfants                   |                                                                                                    |   |
|                                                                                | ✓                                                                                                    | ۲ |

#### Format « synthétique »

Le format synthétique se sélectionne via le curseur de la colonne « Synthétique / Détaillé ». Lorsque le curseur est en position « gauche » (position par défaut), c'est la version synthétique qui sera générée (format par défaut).

| 🗄 🌒 Chiffrages et / ou approfondissements des recommandations                      | <ul> <li>Image: A start of the start of the start of</li></ul> | ۲ |
|------------------------------------------------------------------------------------|----------------------------------------------------------------------------------------------------|---|
| 🕂 🖤 Donations (dessaisissement immédiat et irrévocable) [Version synthétique]      | •                                                                                                    |   |
| S Donation grand-parent / petit-enfant (article 790 B du CGI) [Version synthétique | <b>V</b>                                                                                                    |   |
| Don familial de sommes d'argent (article 790 G du CGI) [Version synthétique]       |                                                                                                    |   |
| Donation-partage transgénérationnelle [Version synthétique]                        |                                                                                                    |   |
| 🗄 🐢 Assurance vie (dessaisissement différé) [Version synthétique]                  |                                                                                                    |   |
| Désignation en pleine propriété [Version synthétique]                              |                                                                                                    |   |

A la présentation globale des recommandations, un chiffrage peut être généré, lorsque cela est possible et en fonction des solutions. La version « synthétique » vient donc illustrer en pratique les solutions préconisées.

 Attention, certaines solutions, bien que préconisées par le Système Expert, ne peuvent être illustrées en chiffres. Il s'agit par exemple des solutions relatives à la clause bénéficiaire à options ou à la clause bénéficiaire démembrée sur plusieurs générations, qui nécessitent de connaître le patrimoine des enfants pour estimer un gain possible.

Dans l'exemple présenté ci-avant, un chiffrage est uniquement possible pour la solution « Donation grand-parent / petit-enfant (article 790 B du CGI) ».

#### Format « détaillé »

Le curseur est alors placé en position « droite ».

Dans ce format de rapport, les solutions pertinentes sont expliquées en détails. S'ajoute un chiffrage lorsque cela est possible (même commentaire que ci-avant).

| 🗄 🌻 Chiffrages et / ou approfondissements des recommandations                     | ✓                   |  |
|-----------------------------------------------------------------------------------|---------------------|--|
| 🗄 🌳 Donations (dessaisissement immédiat et irrévocable) [Version détaillée]       | <ul><li>✓</li></ul> |  |
| S Donation grand-parent / petit-enfant (article 790 B du CGI) [Version détaillée] | ✓                   |  |
| Don familial de sommes d'argent (article 790 G du CGI) [Version détaillée]        |                     |  |
| Donation-partage transgénérationnelle [Version détaillée]                         |                     |  |
| S Legs (testament : dessaisissement différé) [Version détaillée]                  | <ul><li>✓</li></ul> |  |
| 🗄 🌳 Assurance vie (dessaisissement différé) [Version détaillée]                   |                     |  |
| Désignation en pleine propriété [Version détaillée]                               |                     |  |
| Clause bénéficiaire à options [Version détaillée]                                 |                     |  |
| Clause bénéficiaire démembrée avec conjoint survivant, enfants, petits-enfants    |                     |  |
| Clause bénéficiaire démembrée avec enfants et petits-enfants [Version détaillée   |                     |  |

### Seuil fixé en table de paramètres Administrateur

Les solutions suivantes sont susceptibles d'être déclenchées lorsqu'un critère (parmi d'autres mais à la main de l'administrateur dans les paramètres) est respecté :

- La donation-partage transgénérationnelle
- Clause bénéficiaire démembrée avec enfants et petits-enfants

Le critère est le suivant : « *Taux marginal des droits de succession pour déterminer la pertinence de certaines solutions transgénérationnelles* ». Il est fixé par défaut à 30 % et modifiable librement par l'administrateur (via le menu Administration / Paramètres / Succession), ce qui impactera la recommandation automatisée des solutions concernées, réalisée par le Système Expert.

#### NOUVEAU MODULE « BILAN RETRAITE »

#### **Présentation**

Le module **BILAN RETRAITE** est un module « full web » désormais inclus dans votre abonnement SYSTERIAL.

L'accès se fait via la plateforme HAUMEAL, qui regroupe les différents outils de simulation full web associés à SYSTERIAL, ainsi que l'application de recueil d'informations patrimoniales. Nous vous invitons à vous reporter au paragraphe infra « Nouvelle interface d'HAUMEAL » pour plus d'informations quant à l'accès au module BILAN RETRAITE et plus globalement aux outils de simulation.

#### **Fonctionnalités**

Le module BILAN RETRAITE vous permet :

- d'estimer la pension de retraite des régimes obligatoires de vos clients
- de mesurer l'efficacité d'un rachat de trimestres

#### Saisie manuelle de la carrière

Vous pouvez saisir manuellement la carrière de votre client, période par période.

#### Saisie de la carrière par import de RIS

Vous pouvez également importer le RIS (Relevé Individuel de Situation, au format PDF) de votre client, téléchargé sur le site de l'assurance retraite par votre client.

- Si ce dernier a déjà un compte, il doit se rendra à l'adresse suivante : <u>https://www.lassuranceretraite.fr/portail-services-ng/authentication</u>
- Si votre client n'a pas encore de compte, il doit le créer (muni de son n° de sécurité sociale) en se rendant à l'adresse suivante : <u>https://www.lassuranceretraite.fr/portail-services-ng/inscription/step1</u>

# La fonctionnalité d'import de RIS vous est facturée 25 € HT par import de RIS. Le premier import de RIS est offert.

#### Edition de rapport pour votre client

Vous pouvez générer un rapport au format WORD à remettre à votre client :

- s'agissant de l'étude retraite
- s'agissant de l'étude « rachat de trimestres »

#### MISE A JOUR DE BRIQUES REDACTIONNELLES

#### Epargne-retraite

Nous avons actualisé la rédaction des briques relatives à l'épargne retraite, pour tenir compte de l'entrée en vigueur du Plan d'Epargne Retraite (PER) de la loi PACTE à compter du 01/10/2019.

Des possibilités de saisie, de calculs et de recommandations autour du PER seront déployées dans la prochaine version de SYSTERIAL. A ce jour, l'offre de PER (individuel, catégoriel ou collectif) proposée par les assureurs ou banques est en phase d'initialisation.

#### Autres briques rédactionnelles

Nous avons réalisé quelques améliorations rédactionnelles et corrections de coquilles dans certaines briques.

Nous vous rappelons que les modifications proposées dans le cadre de la mise à jour de la bibliothèque rédactionnelle sont pilotables par l'administrateur via l'outil de gestion des mises à jour, lors de l'installation.

# **NOUVEL INTERFACE D'HAUMEAL**

HAUMEAL est votre espace d'outils « full web » (simulateurs et recueil d'informations patrimoniales) associés à SYSTERIAL. HAUMEAL est inclus dans votre abonnement SYSTERIAL. Nous avons modernisé l'interface d'HAUMEAL, afin de vous procurer une meilleure expérience utilisateur.

Dans les prochains mois, HAUMEAL sera enrichi de nouvelles fonctionnalités, en particulier s'agissant des outils de simulations immobilières.

ACCES A HAUMEAL

#### Depuis SYSTERIAL

Via le bloc HAUMEAL en bas de la page d'accueil :

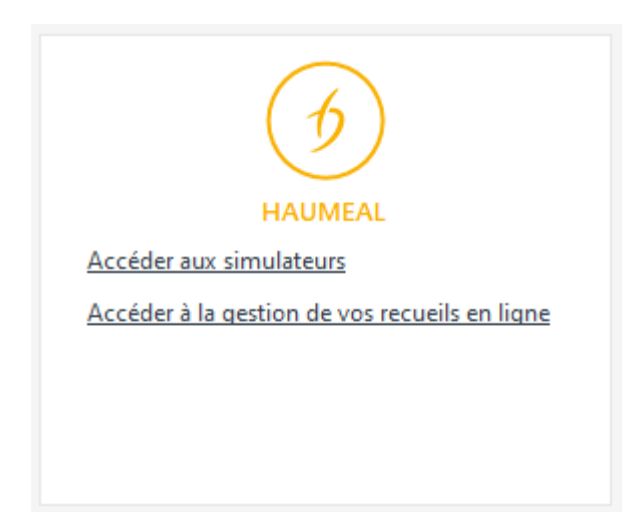

Vous pouvez accéder directement aux **outils de simulation** ou directement à votre espace de **gestion des recueils d'informations patrimoniales de vos clients**.

<u>Via le menu :</u>

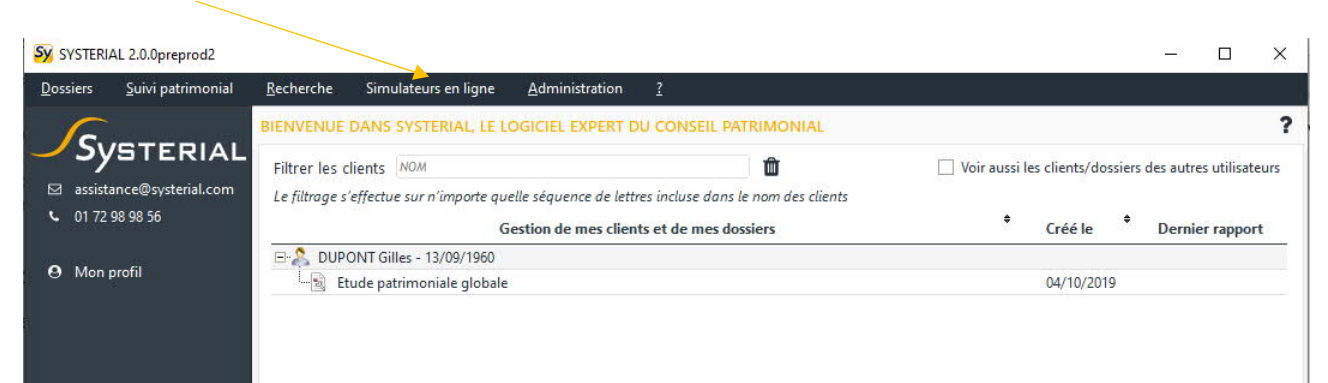

#### Depuis votre navigateur web

Il vous suffit de saisir l'URL suivante dans la barre d'adresse : www.haumeal.com

Vos identifiants de connexion vous ont été communiqués lors de l'installation de SYSTERIAL.

Vous pouvez modifier votre mot de passe HAUMEAL via Administration puis Compte (dans l'interface d'HAUMEAL / pas depuis SYSTERIAL). En cas de perte de mot de passe, veuillez contacter notre support au 01 72 98 98 56 ou assistance@systerial.com.

### INTERFACE D'HAUMEAL

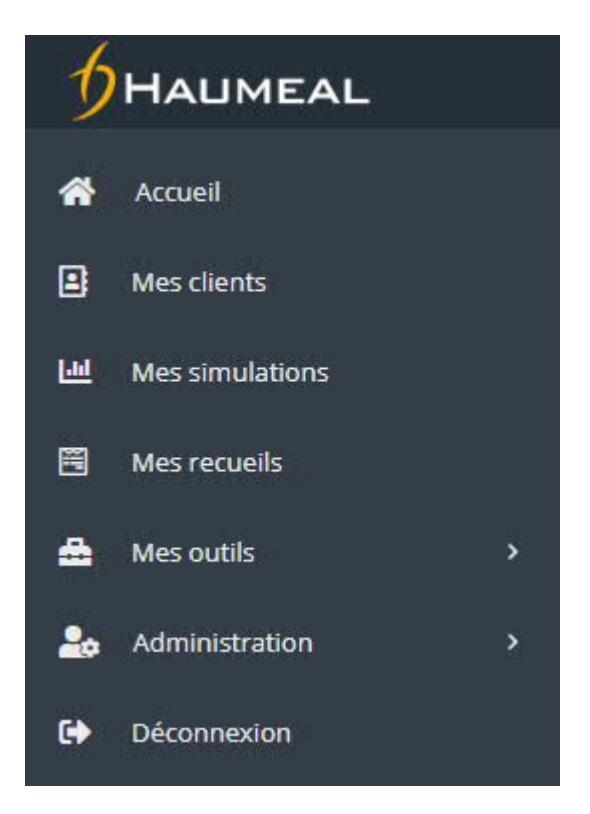

#### <u>Accueil</u>

Vous retrouvez vos dernières simulations réalisées, ainsi que les clients pour lesquels vous avez récemment réalisés des simulations.

#### Mes clients

Vous accédez à la liste de vos clients. Vous pouvez créer de nouveaux clients depuis cette rubrique.

#### Mes simulations

Vous visualisez et pouvez rouvrir les différentes simulations réalisées, en particulier les plus récentes, immédiatement disponibles sur le premier écran.

#### Mes recueils

Ce bouton vous permet d'ouvrir le gestionnaire de recueils d'informations patrimoniales.

#### Mes outils

En cliquant sur ce bouton, vous faites apparaitre les différents simulateurs disponibles dans HAUMEAL.

#### <u>Crédits</u>

- Crédit
- Rachat de crédit

#### <u>Fiscalité</u>

- Impôt sur le revenu
- Impôt sur la fortune immobilière (IFI)
- Droits de succession
- Plus-values immobilières

#### **Immobilier**

- Investissement en direct
  - o Droit commun
  - o Pinel
  - o Pinel outre-mer
- Investissement en SCPI
  - o Souscription en pleine propriété
- ImmoPro
  - Il s'agit de la version « full web » de l'outil disponible en version « poste de travail » dans SYSTERIAL. Cette version en ligne sera disponible prochainement.
- Rédaction de statuts de SCI

#### **Placements**

- Assurance vie
- Epargne
- Rente viagère

## <u>Retraite</u>

- Bilan retraite
- Espérance de vie

## **Administration**

### <u>Compte</u>

Cette rubrique vous permet de modifier vos données de compte utilisateur.

## <u>Rapport</u>

Cette rubrique vous permet de paramétrer vos modèles de rapport.